## 2.2 商品チャート

気配値とチャートを同時に表示します。チャート領域ではテクニカル表示、データの詳細情報表示、チャートからの発注を行うことができます。また、端末を 横向きにすることで、ワイド画面でチャート表示ができます。気配値領域からも発注を行うことができます

■気配値画面を消してチャートを縦に長く表示

■足情報を変更

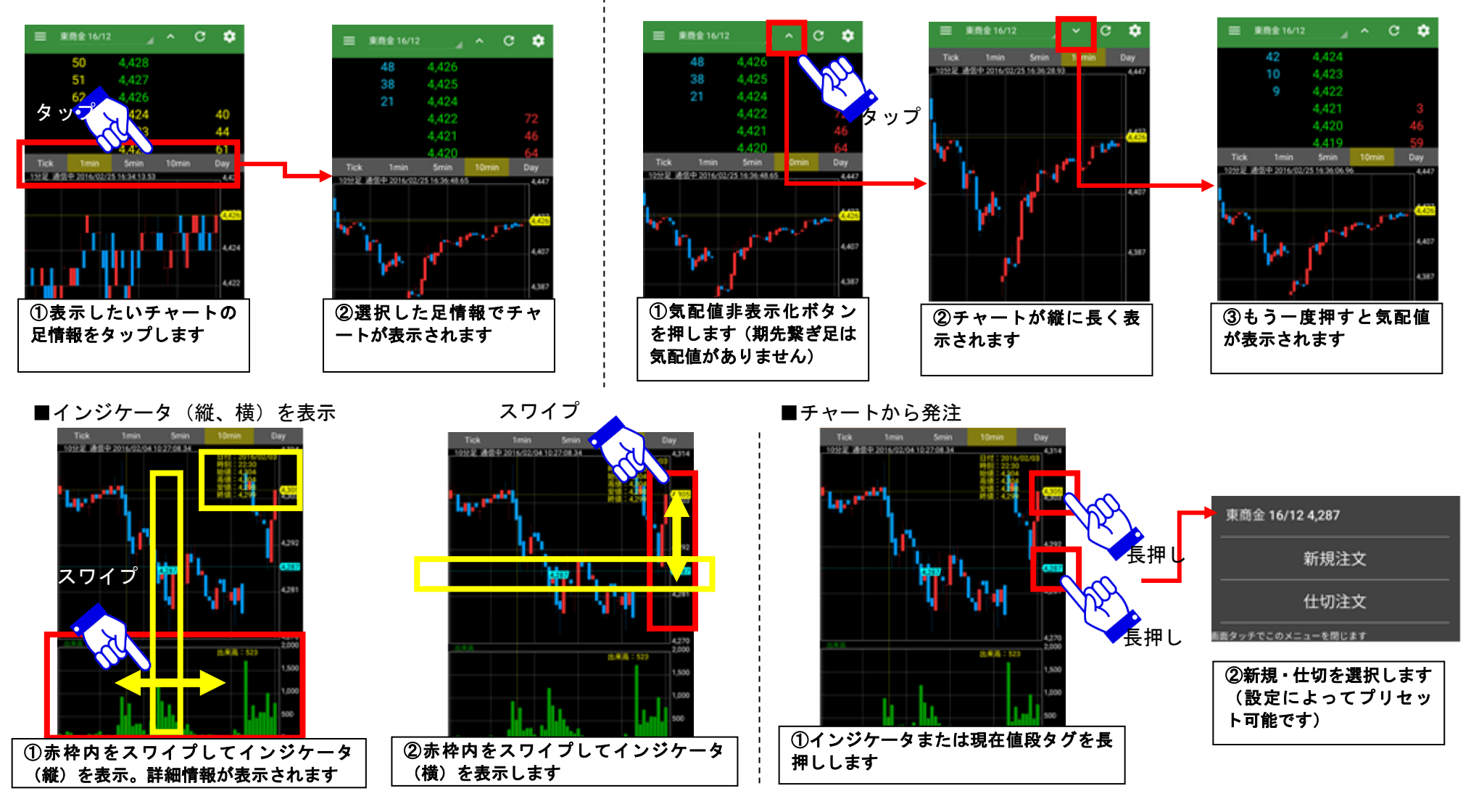

◎日産証券

■ワイド画面チャートを表示

※Androidの設定「画面の自動回転」を有効にする必要があります

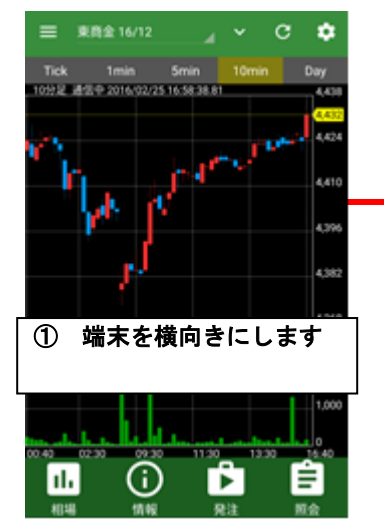

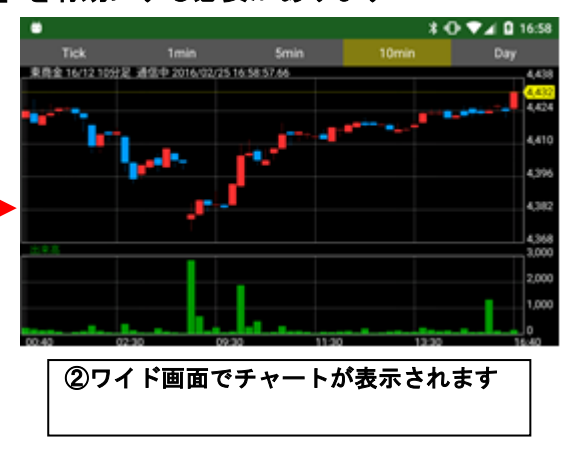

■気配値、チャートを手動更新

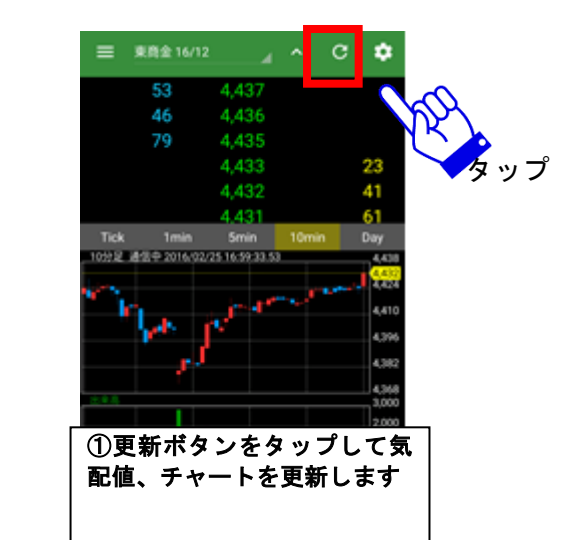

■表示する商品・限月を変更

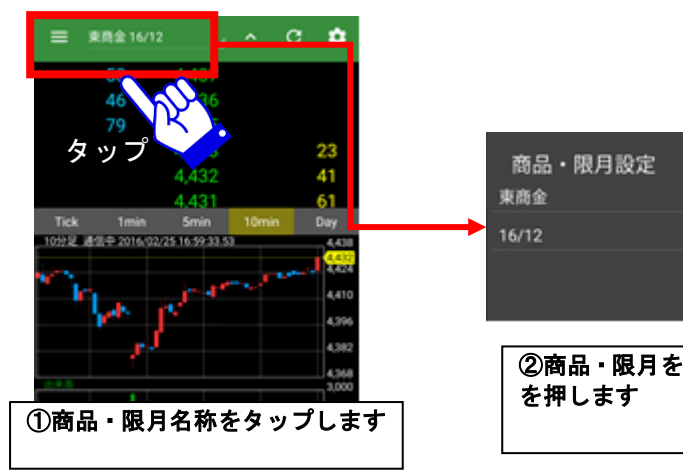

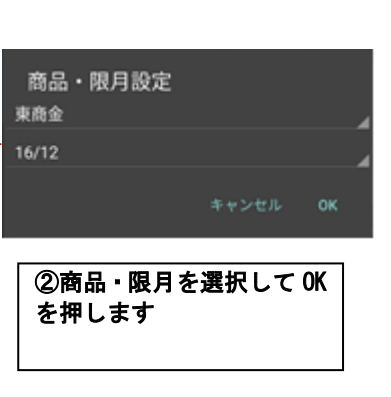

■気配値から発注

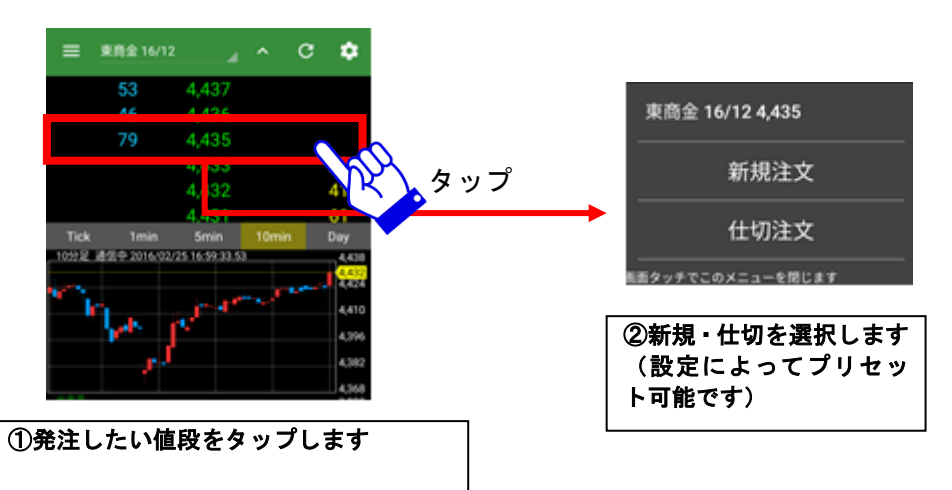

## 2.3 ダイナミックチャート設定

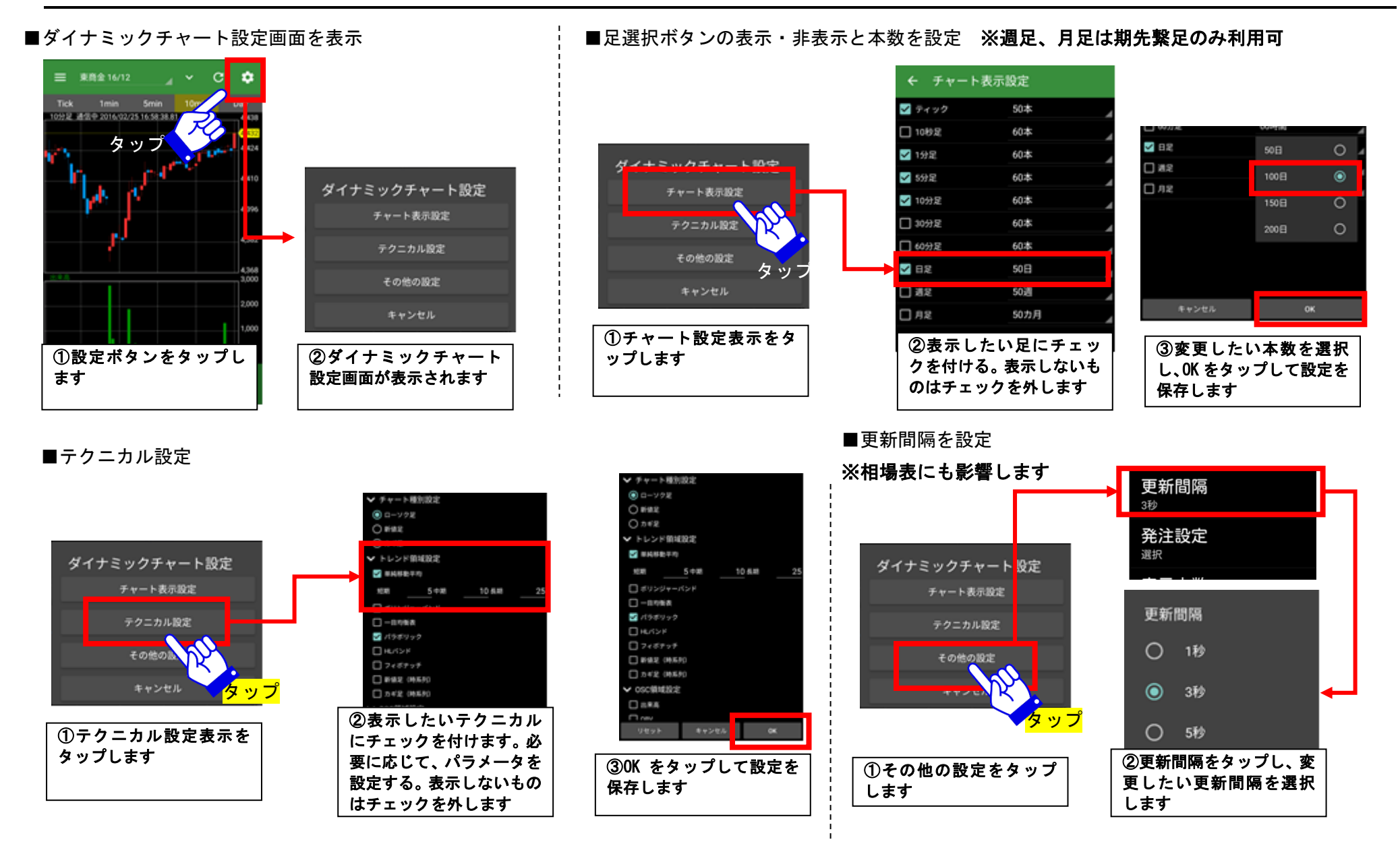

## ● 日産証券

![](_page_3_Figure_0.jpeg)

![](_page_3_Picture_2.jpeg)

![](_page_4_Figure_0.jpeg)

# ◎日産証券

## 2.4 商品毎相場表画面

ある特定商品の全限月の相場を表示する画面です

■商品毎相場表画面

![](_page_5_Figure_3.jpeg)

■各発注画面への遷移

定玉 見 (正切) (二人) 画 に遷移します

IFD0C0

IFD注文

8.0

![](_page_5_Picture_5.jpeg)

情報メニューからは、「お知らせ」「経済統計カレンダー」「CME24時間モニター」等がご覧いただけます。

## 3.1 お知らせ情報画面

お客様へのお知らせ情報を表示する画面です

■お知らせ情報の表示

![](_page_6_Picture_5.jpeg)

![](_page_6_Picture_6.jpeg)